## **Crestron RL™ Group Collaboration System for Lync®**

Crestron RL<sup>™</sup> is a comprehensive group collaboration solution that combines Crestron<sup>®</sup> hardware with Microsoft<sup>®</sup> Lync<sup>®</sup> software. The Crestron RL solution is based on Microsoft Lync 2013, a popular and powerful server-based application that many companies already use on a daily basis. This full-featured, unified communication system enables video, voice, interactive content sharing, presence, and chat from one touch screen interface.

Two Crestron RL systems are offered. The dual display system (CCS-UC-100-2 KIT) is perfect for medium to large conference rooms and includes two high-definition 65" touch displays. The single display system (CCS-UC-100-1 KIT) includes a single 65" touch display and is ideally suited for small to medium sized conference rooms, executive offices, and huddle rooms.

### **1** Preparation

#### A. Verify Contents

Before starting installation, check the system package contents. Included items are listed in the following table. Retain all documents and parts supplied for the installation process.

| DESCRIPTION                                                 | PART NUMBER              | QTY                   |
|-------------------------------------------------------------|--------------------------|-----------------------|
| Touch Sareen, Color , 10"                                   | TS-1051-C-B-S            | 1                     |
| Camera, USB, Fixed, 2 Megapixel                             | CCS-CAM-USB-F-100-SHROUD | 1                     |
| CCS, Cable, Audio, 3.5 mm to (2X) RCA, 3' (1 m)             | CBL-AUD-3MM-RCA-3        | 1                     |
| CCS, Cable, Audio, 3.5 mm to (2X) RCA, 12' (4 m)            | CBL-AUD-3MM-RCA-12       | 1                     |
| Cable, VGA to DVI, 30' (~10 m)                              | CBL-VGA-DVI-30           | 1                     |
| Cable, HDMI <sup>®</sup> to DVI, 30' (~10 m)                | CBL-HD-DVI-30            | 1                     |
| Cable, HDMI to DVI, 3' (1 m)                                | CBL-HD-DVI-3             | 1                     |
| Cable, HDMI to DVI, 20' (~6 m)                              | CBL-HD-DVI-20            | 1                     |
| Cable, CAT6, 14' (~4.3 m)                                   | CBL-CAT6-14              | 1                     |
| CCS, Cable, Sleeve, Expandable, Wrap, 1/2" x 33"            | CBL-SLEEVE-EXPAND-WRAP   | 2                     |
| (13 x 838 mm) L, Blk                                        | 1/2-33-B                 |                       |
| Crestron Collab Sys, Unified Comm, Codec, MSLYNC            | CCS-UC-CODEC-100         | <b>1</b> <sup>1</sup> |
| Crestron Collab Sys, SPK, Sound Bar, Blk                    | CCS-SPK-SB-100-B         | 1                     |
| Wall Mount Kit: CCS-TS-6500                                 | CCS-TS-6500-WMK          | 1 <sup>1</sup>        |
| Crestron Collab Sys, Touch Screen, 65" (1.65 m), 1080p, Blk | CCS-TS-6500-B            | 1 <sup>2</sup>        |
| 3 Cable Assembly                                            | CBL-HD-ASSY              | 1                     |
| Accessory Bracket Assembly                                  | CCSA-BRKT-100            | 1 <sup>1</sup>        |
| Codec Mounting Bracket, Right                               | N/A                      | 1 <sup>1</sup>        |
| Codec Mounting Bracket, Left                                | N/A                      | 1 <sup>1</sup>        |
| Sound Bar Bracket                                           | N/A                      | <b>1</b> <sup>1</sup> |
| Camera Bracket                                              | N/A                      | 1 <sup>1</sup>        |
| Cable Tray                                                  | N/A                      | <b>1</b> <sup>1</sup> |
| Shelf Mount Bracket                                         | Included with codec      | 1                     |
| Rack Mount Bracket                                          | Included with codec      | 2                     |
| Power Pack for Ethernet                                     | PWE-480SU                | 1                     |
| 1' (~0.3 m) LAN Cable                                       | CBL-CAT6-1               | 1                     |

1. Mounting hardware included.

2. One in CCS-UC-100-1 KIT; two in CCS-UC-100-2 KIT.

#### **B. Tools Required**

A #1 or #2 Phillips screwdriver and a socket wrench with 1/2" and 7/16" sockets are required for installation.

### **2** Installation

**NOTE:** Mounting hardware is packaged with the parts and assemblies.

Typical CCS-UC-100 installation procedures are provided in steps A through H. For detailed information about the CCS-TS-6500 Tilting Wall Mount for 65" Display, refer to the included CCS-TS-6500-WMK Installation Guide (Doc. 7511).

Alternate mounting procedures for the CCS-UC-CODEC-100 are provided in step I.

#### A. Install the Accessory Bracket Assembly

1. Use the supplied 1/4-20 x 1/2" mounting screws to attach the accessory bracket assembly to the wall plate of the CCS-TS-6500.

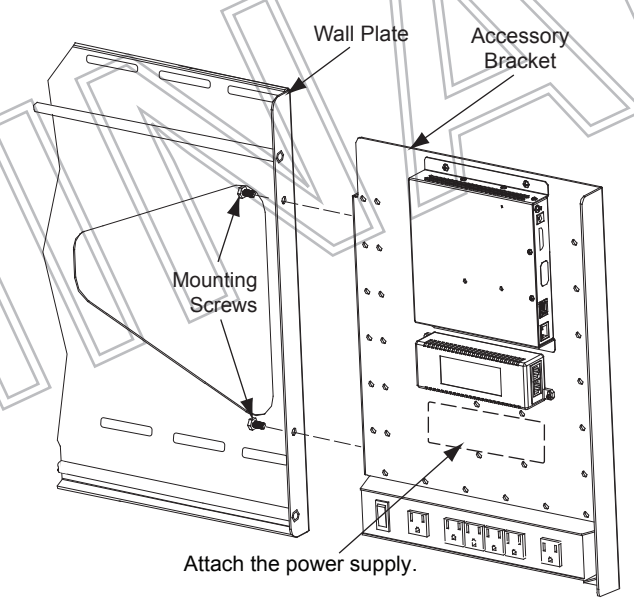

- 2. Use two plastic tie wraps (supplied), to attach the power supply for the 65" touch screen overlay to the accessory bracket in the area indicated by the dashed line in the illustration above. The port for the ac power source should face to the right.
- 3. Cut the tie wraps securing the power strip cable to the accessory bracket (secured for shipping only).

www.crestron.com Specifications subject to change without notice.

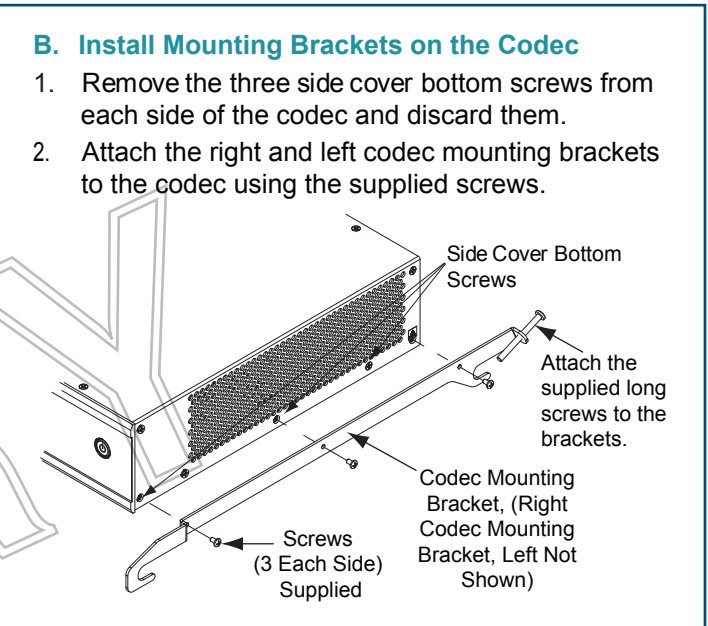

#### C. Install the Cable Tray

Attach the supplied cable tray to the rear of the codec as follows:

- 1. Attach all interface and power cables to the rear of the codec, including those that connect to the CCS-TX-201-C and PoE injector mounted on the accessory bracket assembly. (Refer to the connection details on page 3.)
- 2. Route the cables right or left toward their intended termination point, and bundle them with plastic tie wraps as necessary.
- 3. Loosen the two screws indicated in the illustration below approximately 1/4" (6 mm).
- 4. Mount the cable tray on the screws, slide the tray to the right to engage the keyhole slots, and tighten the screws.

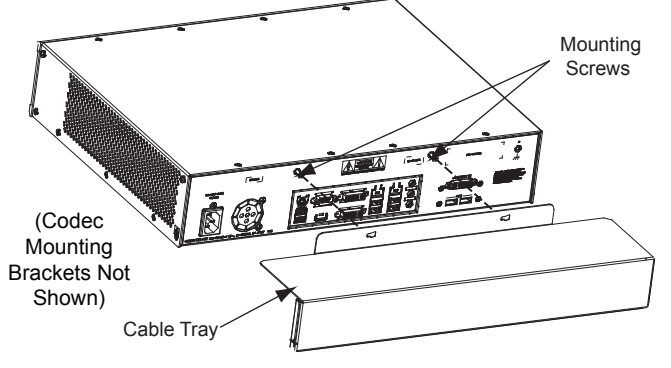

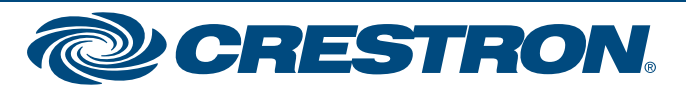

## Crestron RL<sup>™</sup> Group Collaboration System for Lync<sup>®</sup>

### Installation (Continued)

2

guide

quickstart

2

#### D. Attach the Codec to the Wall Plate

- 1. Hook the mounting brackets attached to the codec to the top bar of the wall plate.
- 2. With the brackets resting against the bottom bar, tighten the bracket screws so that they extend under the bottom bar to secure the codec in position.

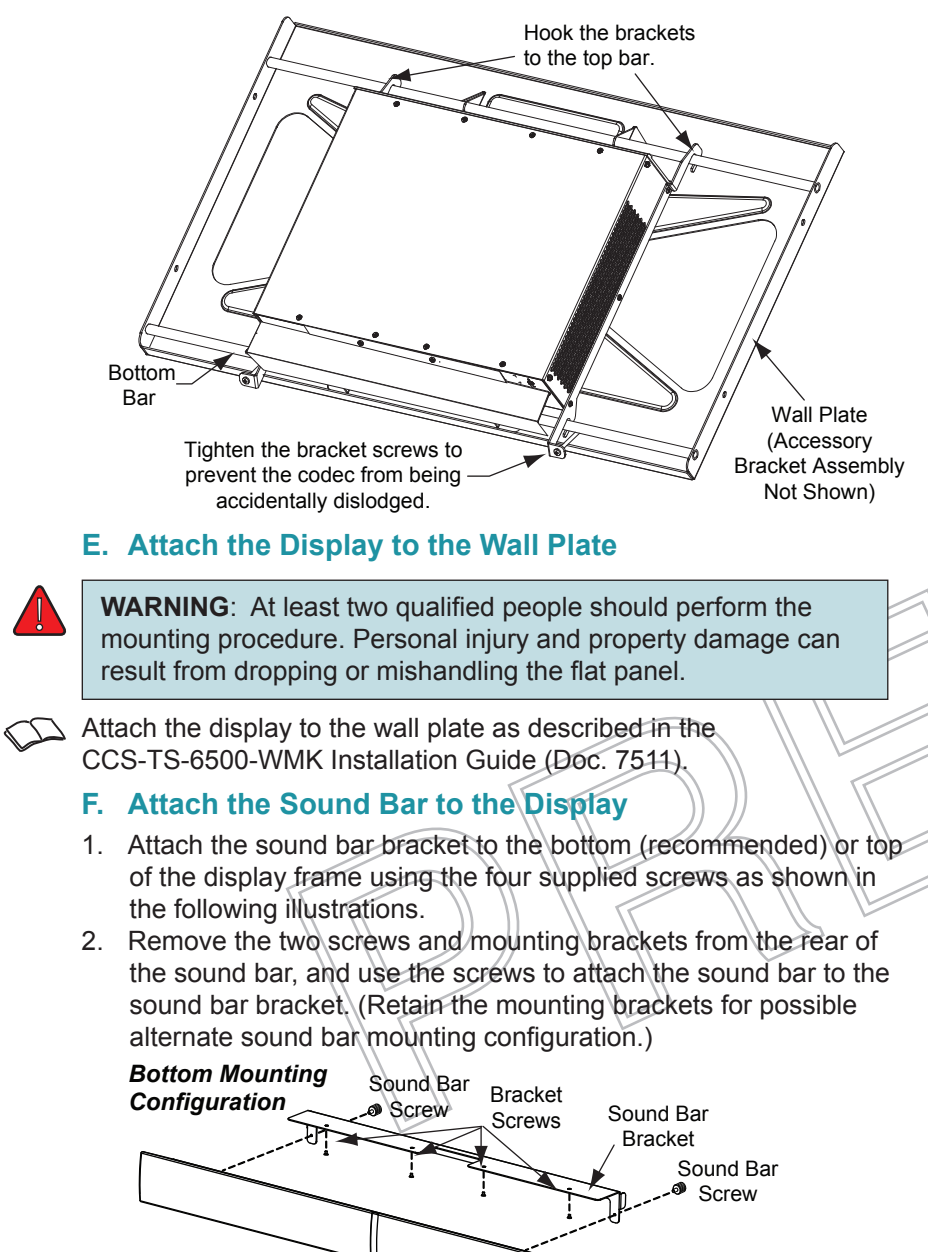

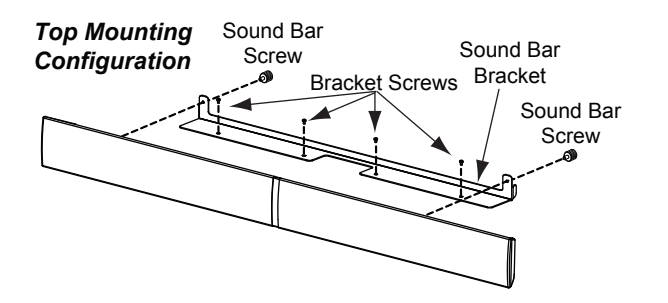

#### G. Alternate Sound Bar Mounting

B

In certain configurations, it may be desirable to have the sound bar mounted on a wall or on a horizontal surface rather than on the 65" touch screen. In such cases, refer to the quickstart guide (Doc. 7560) supplied with the sound bar.

#### H. Attach the Camera to the Display

- 1. Remove the screen clamp, lockwasher, and screw before installing the camera on the display frame.
- 2. Use the two 6-32 X 3/4" L screws supplied with the camera to attach it to the display frame in one of the three available locations.

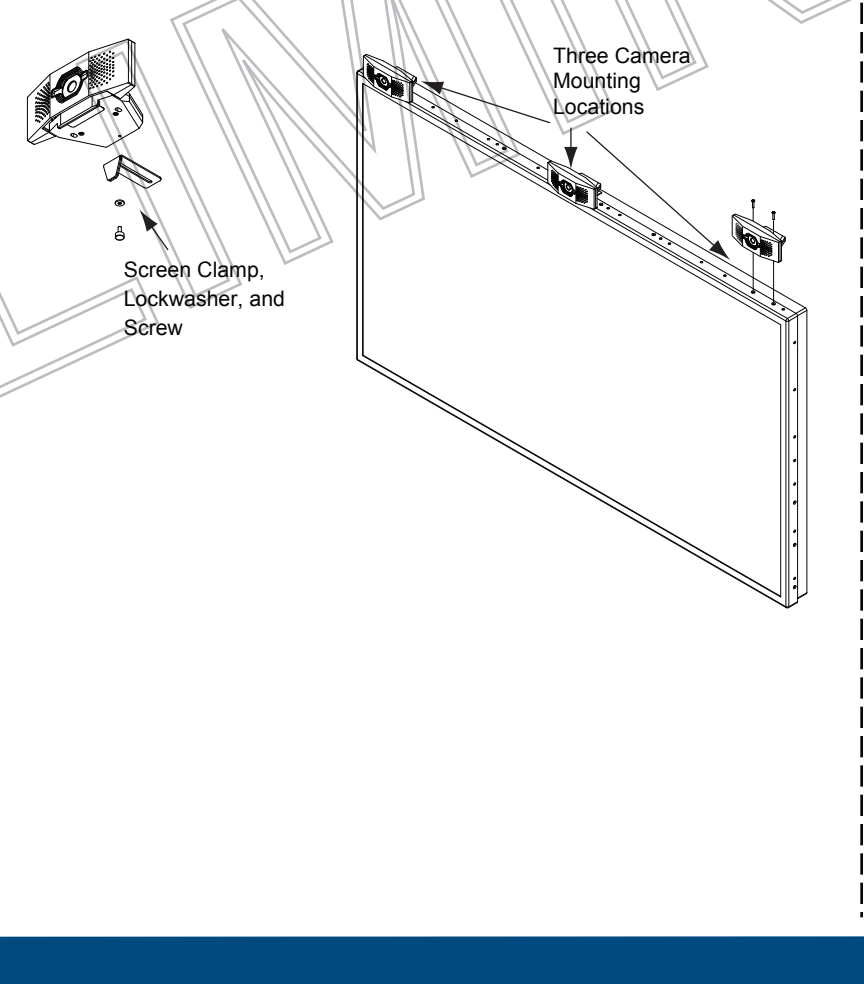

#### **Rack Mounting**

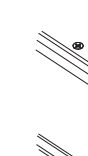

For regulatory compliance information, refer to Doc. 7548.

www.crestron.com Specifications subject to change without notice

888.273.7876 201.767.3400

#### I. Alternate Codec Mounting

The following information applies only to installations in which the codec is not to be attached to a wall plate.

#### Table or Shelf Mounting

Locate unit position and mounting holes under the table or shelf using the supplied mounting template.

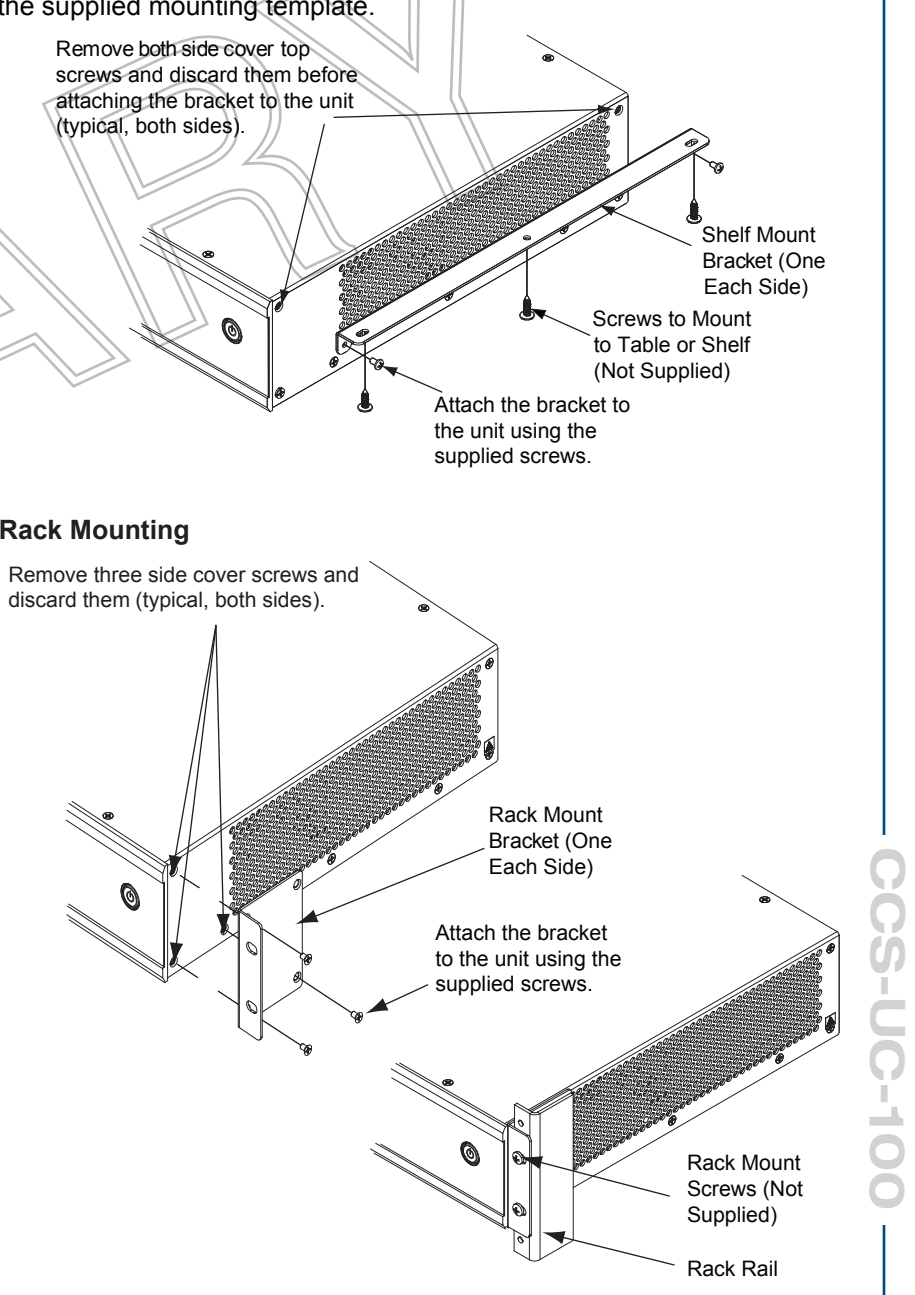

(Continued on the following sheet.)

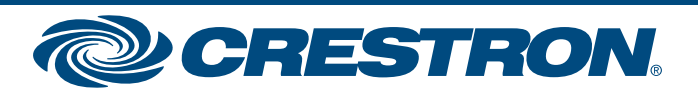

### Crestron RL<sup>™</sup> Group Collaboration System for Lync<sup>®</sup>

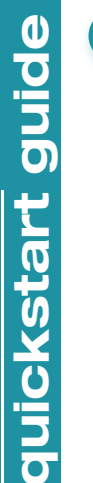

3

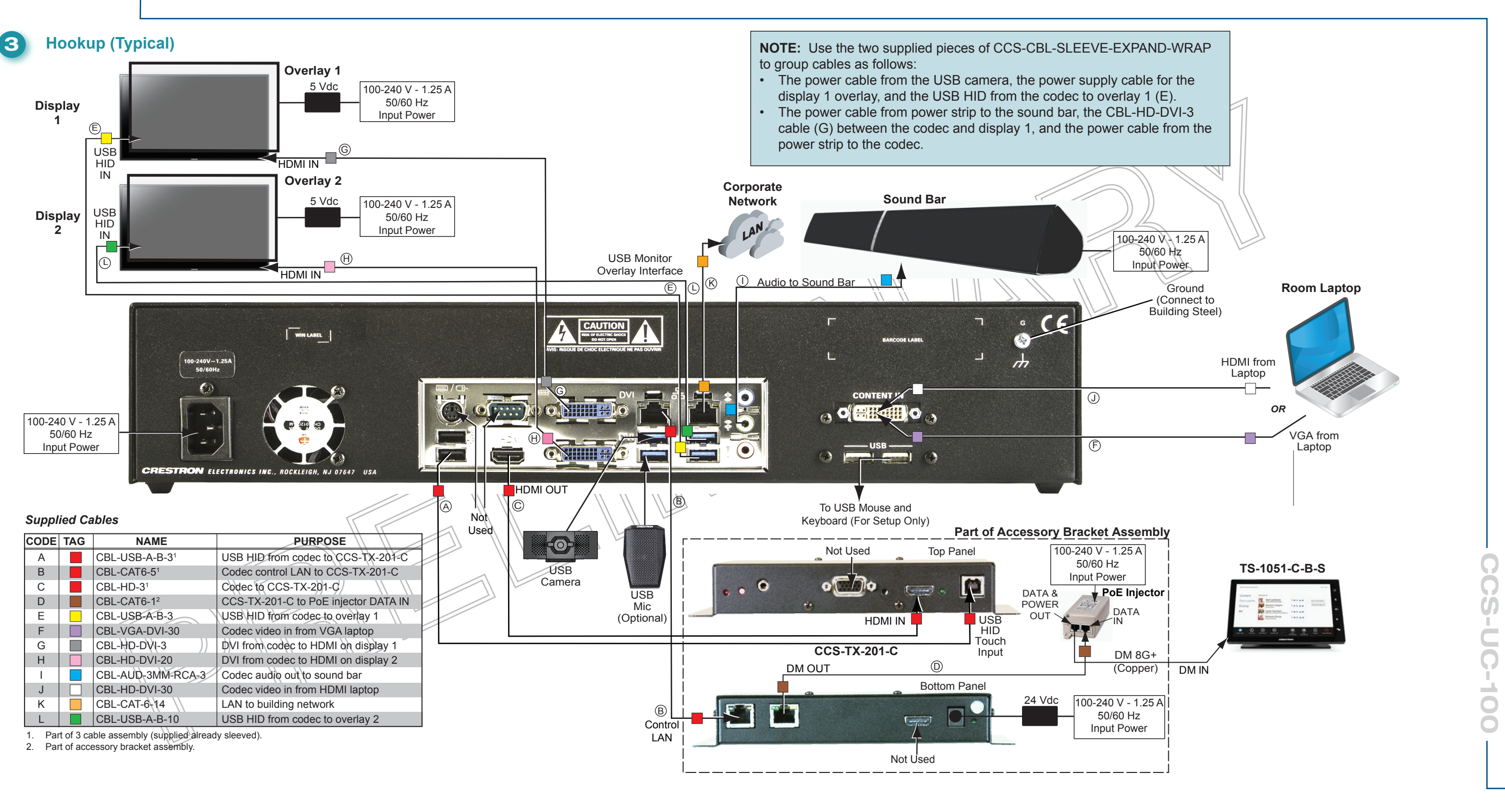

QUICKSTART DOC. 7479C (2035756, Sheet 2 of 2) 11.14

www.crestron.com Specifications subject to change without notice

888.273.7876

201.767.3400

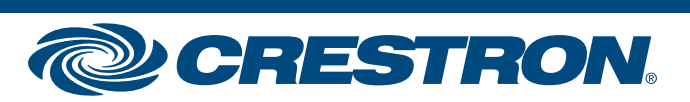

## Crestron RL<sup>™</sup> Group Collaboration System for Lync<sup>®</sup>

#### 4 **Initial Setup**

#### Prerequisite Items from the Lync System Administrator

- A working Office 2013 Lync account that has been tested with a non-domain attached PC to be used as the Lync room system's account.
- If using an Office 2013 Lync account, a valid root certificate for the Lync network on a USB flash drive (e.g., root.cer).
- A USB keyboard and mouse for setup only.
- (Optional) A valid Outlook<sup>®</sup> Web Access (OWA) account for non-domain attached PCs. (This may not need to be used, but should be on hand.)

#### **Procedures**

Once the hardware is installed and all appropriate hookup connections are completed, including a USB keyboard and mouse for setup procedures, apply power to the system and perform the following steps.

- 1. On the TS-1051-C-B-S login screen, enter the default administrative password Crestron12345678# to log in.
- 2. Click the Accept button on the End User License Agreement (EULA) screen that appears. Another EULA is then displayed; click Accept on this screen to close it.
- 3. When the Microsoft LRS (Lync Room System) configuration screen appears, click the **OEM Settings** tab, and then click the **Crestron Device Setup** button to open the Crestron setup screen.
- 4. Click the **Time/Date** tab and select the proper time zone from the drop-down list, and then set the time and date of the installation. The Lync server does not allow the client to authenticate if the time zone is incorrect.
- 5. Click the **Touch** tab, and then click the **Configure Touch Displays** button to run the Windows<sup>®</sup> touch screen setup utility. Follow any on-screen instructions. Upon completion, touch control is functional on the TS-1051-C-B-S display and any other touch displays attached to the system.

#### LRS Configuration Screen

Settings

Lync Settings

6. To use a root certificate for the Lync network, install a USB flash drive containing root certificate into a USB port on the rear of the codec. Touch the **Security** tab, touch Import. A standard Windows dialog box opens. Navigate to the certificate the USB Flash drive, select it, and touch **Open**. A message appears telling that import was successful. Touch the **Done** button on the bottom of the setup screen. The display returns to the Microsoft LRS configuration screen.

Alternatively, if attaching the codec to a domain, touch **Computer ID**, touch the Domain button, enter the domain name, and touch Join.

- 7. Touch the Lvnc Settings tab. Obtain the necessary Lvnc credential information from the site IT department and enter it into the User Name, SIP URI, and **Password** fields. The user name is in the format *domain\username* and the SIP URI is in the format username@domain.com. If the Lync account is not domain attached, enter the name and password only.
- 8. Touch the Apply & Restart button at the bottom of the screen.
- 9. The system reboots to the LRS screen and all displays should have the correct information. (This may take 30 to 40 seconds.)
- 10. If it is necessary to change any settings, touch **Options** in the lower right corner of the 10" touch screen. On the menu that appears, touch Settings.
- 11. On the authentication screen that appears, enter the administrator user name and password for the system, and touch Authenticate. The system reboots and a login screen appears on the 10" touch screen.
- 12. Repeat steps 3 through 8 as necessary.

LRS Configuration Screen

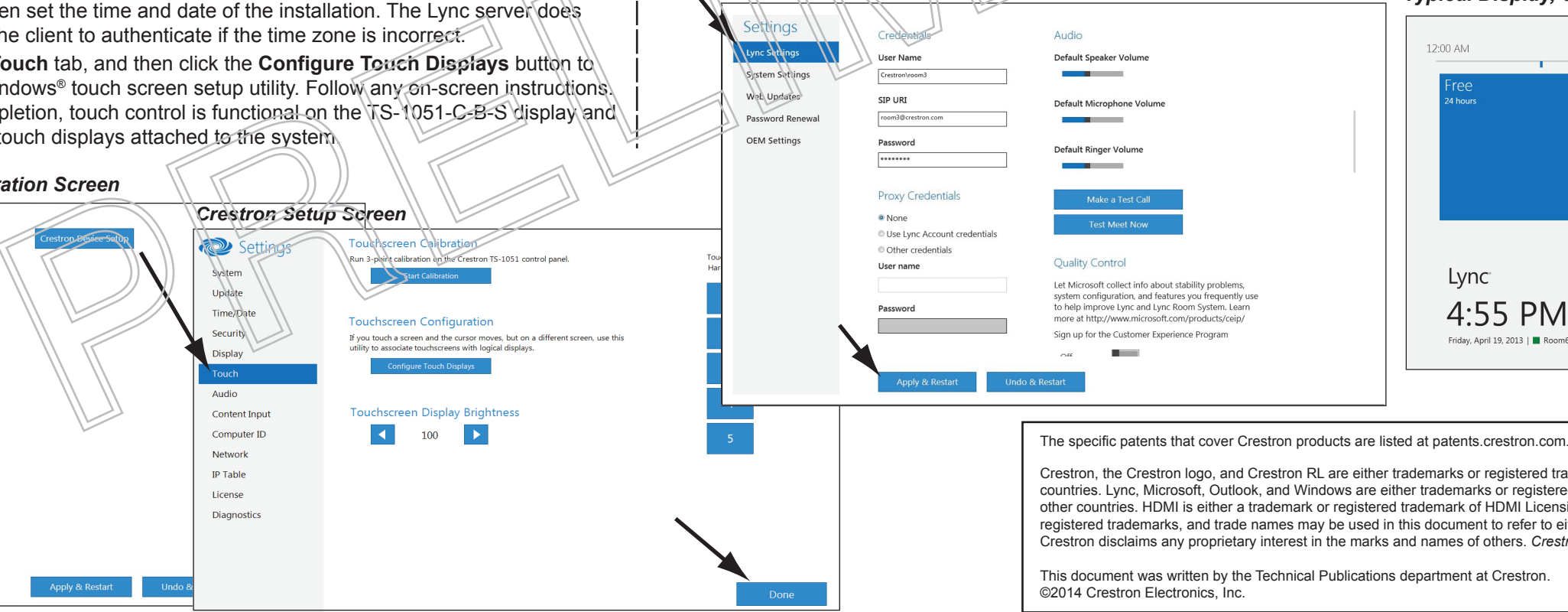

For regulatory compliance information, refer to Doc. 7548

www.crestron.com Specifications subject to change without notice

#### 888.273.7876 201.767.3400

4

| the  |  |
|------|--|
| then |  |
| on   |  |
|      |  |

**NOTE**: Whenever a display change is made, repeat step 5 to ensure that the touch inputs are properly configured. Otherwise, it is possible for touch inputs from both the large screen and the control display to control the cursor on the control display.

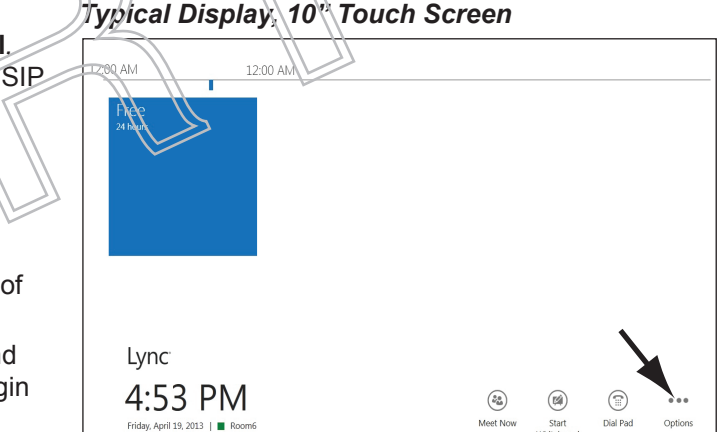

#### Typical Display, 65" Touch Screen

| 1       | 2-00 AM          |              |
|---------|------------------|--------------|
|         | AWI              |              |
|         |                  |              |
|         |                  |              |
|         |                  |              |
|         |                  |              |
|         |                  |              |
| -       |                  |              |
|         |                  |              |
| DD YIVI | ()               |              |
|         | Start Whiteboard | Open rutonal |

Lyn

Crestron, the Crestron logo, and Crestron RL are either trademarks or registered trademarks of Crestron Electronics, Inc. in the United States and/or other countries, Lync, Microsoft, Outlook, and Windows are either trademarks or registered trademarks of Microsoft Corporation in the United States and/or other countries. HDMI is either a trademark or registered trademark of HDMI Licensing LLC in the United States and/or other countries. Other trademarks, registered trademarks, and trade names may be used in this document to refer to either the entities claiming the marks and names or their products. Crestron disclaims any proprietary interest in the marks and names of others. Crestron is not responsible for errors in typography or photography.

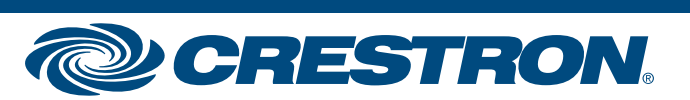